#### **NOVO PORTAL DE CADASTRO DE FORNECEDORES**

Manual de Acesso – Novos Fornecedores

Módulo 1 – Acesso ao Portal

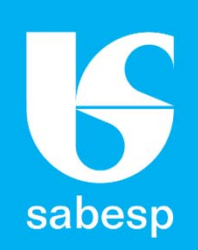

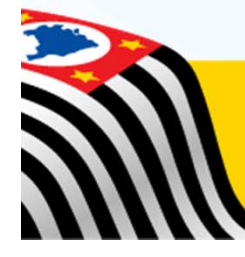

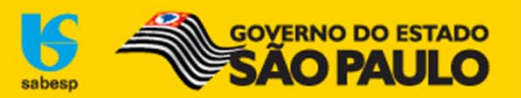

#### Apresentação

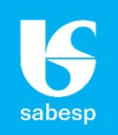

#### **NOVO PORTAL DE CADASTRO DE FORNECEDORES**

A **SABESP**, na busca constante pelo aperfeiçoamento da sua gestão no relacionamento com seus fornecedores, informa que reformulou seu **Portal do Cadastro de Fornecedores**.

A nova versão vem com a proposta de oferecer maior transparência e interatividade do representante no acesso e acompanhamento dos dados do seu cadastro e das empresas que representa.

O Novo Portal trará ao Representante uma série de novidades, vejamos quais são elas:

 Cadastro único do representante: o Representante não necessita mais de um login/senha para cada empresa que representa. Com um único cadastro o representante pode solicitar o vínculo com uma ou mais empresas que deseja representar.

Nesse ambiente o Representante terá acesso aos dados básicos do seu cadastro e da empresa que representa. Após o pedido de vínculo ser aprovado o Representante terá acesso às informações do seu processo de cadastramento, as modalidades de licitações que a empresa que representa pode participar, bem como as condições exigidas para a modalidade que ainda não pode participar;

Acompanhamento da validade dos documentos do CAUFESP: essa funcionalidade beneficia as empresas que possuem cadastro no CAUFESP, e que escolheram a SABESP como sua Unidade Cadastradora. Através dela o Representante poderá fazer um acompanhamento constante da validade dos documentos da empresa que representa, podendo com isso renová-los com mais antecedência.

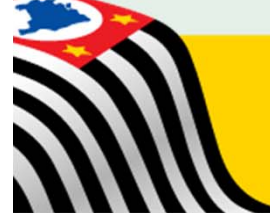

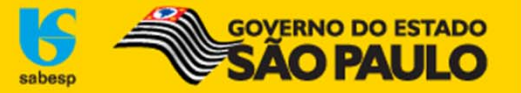

## Acesso aos editais e participação em licitações

#### **G** sabesp

#### **ACESSO AOS EDITAIS**

Com a reformulação do **Portal do Cadastro de Fornecedores da SABESP**, o representante só terá acesso aos editais (download) após ter um **vínculo aprovado** em seu cadastro. O representante pode vincular-se a Pessoa Física, Jurídica ou Empresa Estrangeira. Mais a frente você verá como solicitar o vínculo a um fornecedor.

Caso seu interesse seja **apenas de fazer download de editais** (sem intenção de participar das licitações), selecione o vínculo à "Pessoa Física", digite o número do seu CPF e salve. A aprovação do vínculo pela Sabesp ocorre em até 48 horas úteis.

#### PARTICIPAÇÃO EM LICITAÇÕES

Para participar das licitações na SABESP o fornecedor deve **primeiro cadastrar um representante** que solicitará vínculo com a empresa.

Ao ter o vínculo aprovado o representante receberá um e-mail informando as **condições exigidas para participar de cada uma das modalidades** de licitação na SABESP.

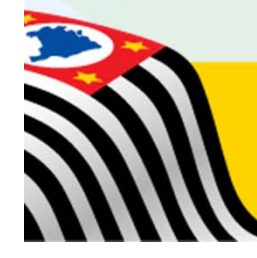

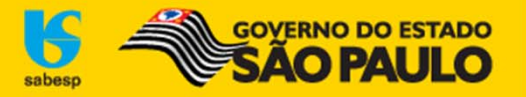

#### Acesso ao Novo Portal

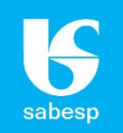

#### Para acessar o Novo Portal o usuário deve acessar o sítio eletrônico: <u>www.sabesp.com.br</u> => Fornecedores => Licitações Eletrônicas

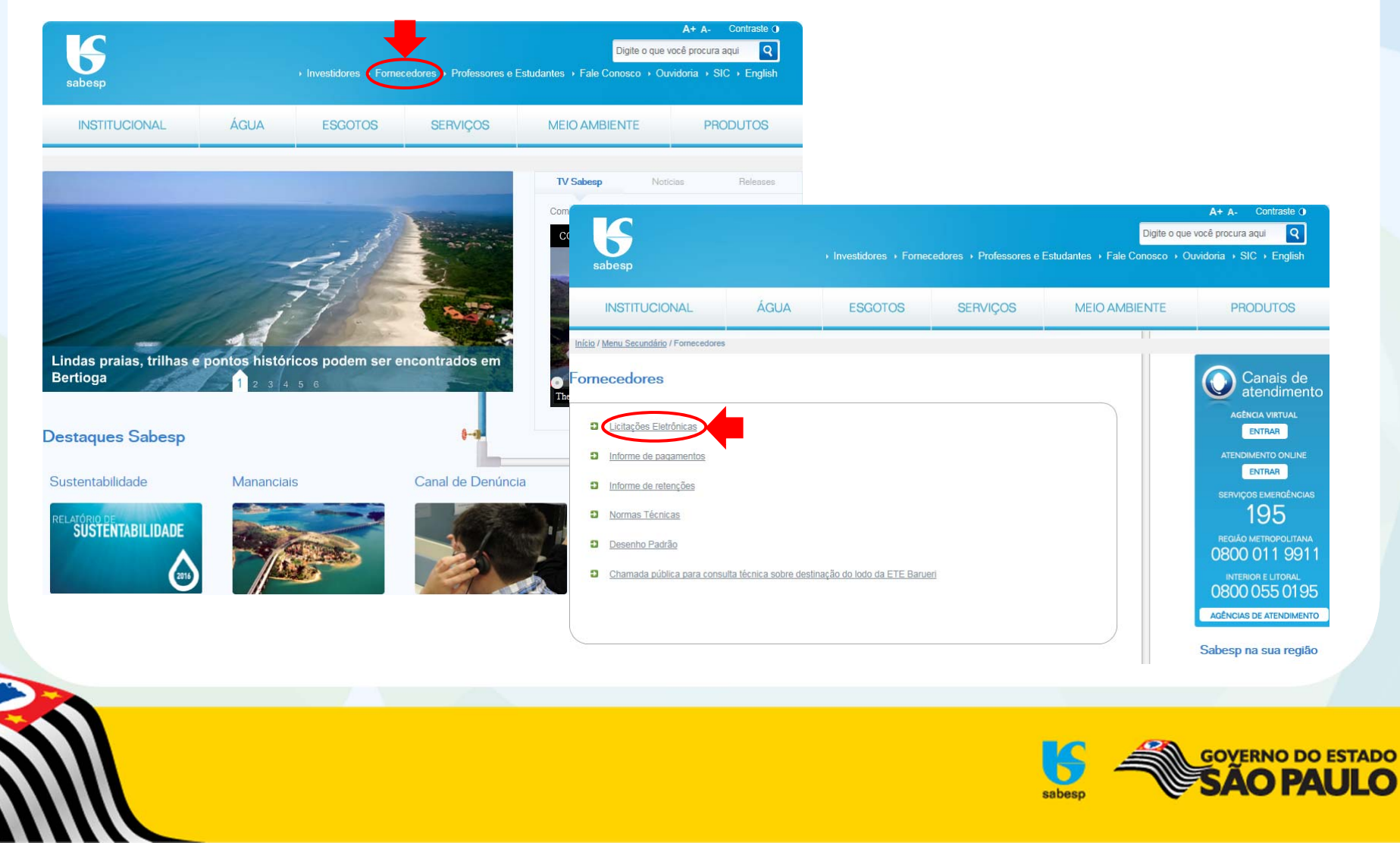

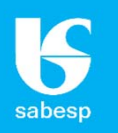

Realizar o cadastro de um representante e criar uma senha para utilização dos serviços disponíveis no site através do link "NOVO CADASTRO":

| Home       Compras Eletrônicas       Cotação Eletrônica       Convite Eletrônico       Pregão/RDC Sabesp Online       Leilão Eletrônico         Caixa de Unidade de Medição agora é fornecida pelo comércio varejista.         A caixa de unidade de Medição agora é fornecida pelo comércio varejista. | Usuári                                                         | o: Se                                 | nha:                              | omínio: <mark>Selecione</mark> |             | gueceu sua Senha?<br>DVO CADASTRO<br>Ajuda |
|----------------------------------------------------------------------------------------------------|----------------------------------------------------------------|---------------------------------------|-----------------------------------|--------------------------------|-------------|--------------------------------------------|
| Caixa de Unidade de Medição SABESP.         A caixa de unidade de Medição agora é fornecida pelo comércio varejista.         Mastro de Fornecedores         Caixa de Unidade de Medição         Mastro de Fornecedores                                                                                  | lome Compras Eletrônicas                                       | Cotação Eletrônica                    | Convite Eletrônico                | Pregão/RDC Sab                 | esp Online  | Leilão Eletrônico                          |
| adastro de Fornecedores<br>Caixa de Unidade de Medição Lei nº12.846 e FCPA                                                                                                    | Caixa de Unidad<br>A caixa de unidade de Med                   | e de Medição<br>ição agora é fornecid | D SABESP<br>la pelo comércio vare | jista.                         | •           |                                            |
| esenvolvimento de Novos SABESP                                                                                                    | dastro de Fornecedores<br>senvolvimento de Novos<br>rnecedores | Caixa de Unid<br>SABESP               | lade de Medição                   | Lei nº12.                      | .846 e FCPA |                                            |

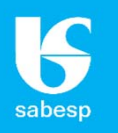

Digite o número do documento/CPF => clique em avançar => o sistema realiza uma consulta pelo nº do documento/CPF e verifica se o representante já possui cadastro.

| <b>G</b><br>sabesp | Fornecedores<br>SABESP Online         |           |                                         |                                    |
|--------------------|---------------------------------------|-----------|-----------------------------------------|------------------------------------|
| VOCÊ ESTÁ EM: 🏦    | Busca por CPF / Documento Estrangeiro |           |                                         |                                    |
| Busca por CPI      | F / Documento Estrangeiro             |           |                                         |                                    |
| CPF                | ▼ *: Digite o número do CPF           |           |                                         |                                    |
|                    | T                                     | > Avançar | <ul> <li>Campos obrigatórios</li> </ul> |                                    |
|                    |                                       |           |                                         |                                    |
|                    |                                       |           |                                         |                                    |
|                    |                                       |           |                                         |                                    |
| A                  |                                       |           |                                         |                                    |
|                    |                                       |           |                                         | VERNO DO ESTADO<br><b>ÃO PAULO</b> |
|                    |                                       |           |                                         |                                    |

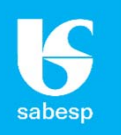

Caso o documento/CPF ainda não esteja cadastrado, abrirá um formulário para incluir os dados do Representante. Ao salvar o cadastro, em alguns instantes você receberá um e-mail com o assunto "Cadastro Realizado", informando sua senha provisória.

| CÊ ESTÁ EM: 🏦 🕨 Busca po                           | CPE / Documento Est   | A THE R                               |                |                     |                                                   |  |
|----------------------------------------------------|-----------------------|---------------------------------------|----------------|---------------------|---------------------------------------------------|--|
|                                                    | di i 7 bocanicito Esa | angeiro 🕨 Incluir Rep                 | resentante     |                     |                                                   |  |
| cluir Representante                                |                       |                                       |                |                     |                                                   |  |
| Nor                                                | no*.                  |                                       |                |                     |                                                   |  |
| Tipo de Documen                                    | :o*: CPF              |                                       | Número*: 012.3 | 345.678-90          | Data Nasc.*:                                      |  |
| Celu                                               | lar:                  |                                       |                |                     |                                                   |  |
|                                                    |                       |                                       |                |                     |                                                   |  |
|                                                    |                       |                                       |                |                     |                                                   |  |
| Endereço Principa                                  |                       |                                       |                |                     |                                                   |  |
| Endereço Principa<br>País*: Brasil                 |                       | UF*: Seleci                           | one            | Cidad               | de*: Selecione                                    |  |
| Endereço Principa<br>País*: Brasil<br>Endereço*:   |                       | UF*: Seleci                           | one            | Cida                | de*: Selecione<br>Número*:                        |  |
| País*: Brasil<br>Endereço*:<br>Compl:              |                       | UF*: Seleci<br>Bairro*:               | one            | Cidao<br>Não se apl | de*: Selecione<br>Número*:<br>ica CEP*:           |  |
| País*: Brasil<br>Endereço*:<br>Compl:<br>Contato*: |                       | UF*: Seleci<br>Bairro*:<br>Telefone*: | one            | Cidao               | de*: Selecione<br>Número*:<br>ica CEP*:<br>Ramal: |  |

 $\cup$ 

sabesp

SAO PAU

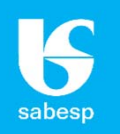

Acesse novamente o Novo Portal (http://licitacoes.sabesp.com.br/wps/portal/licitacoes), preencha o campo "Usuário" com seu documento/CPF, o campo "Senha" com a senha provisória recebida, o "Domínio" Fornecedores e clique no cadeado para Entrar.

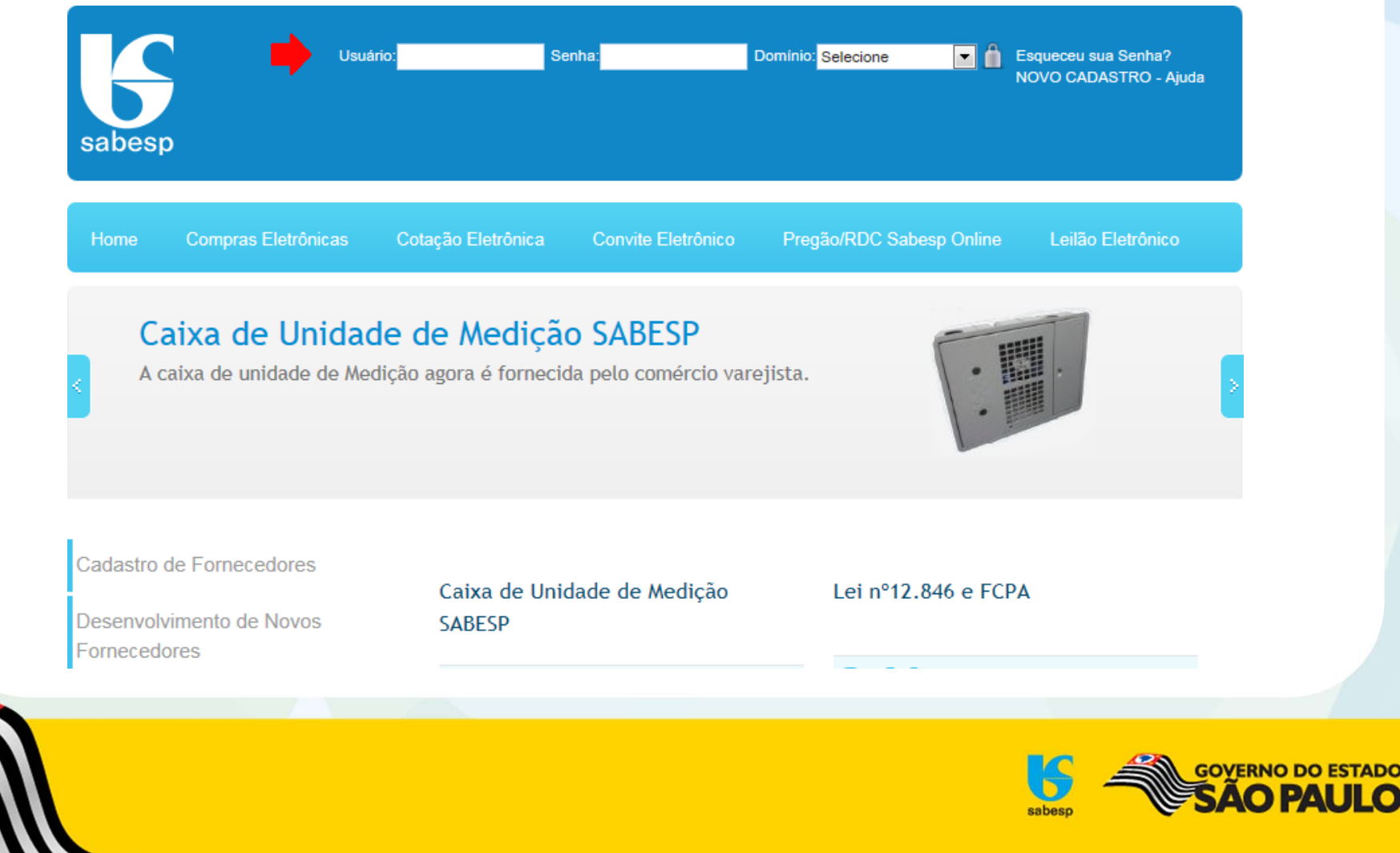

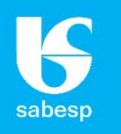

Altere a senha provisória para uma senha definitiva, com no mínimo 8 dígitos e no máximo 20, entre números e letras (podem ser maiúsculas e minúsculas, não aceita caracteres especiais) e salve.

| sabesp SAB                | SP Online                                                            | Encerrar Sessão       |
|---------------------------|----------------------------------------------------------------------|-----------------------|
| P Meus Fornecedores       | Meus Dados Cadastrais 🗄 Vincular a Fornecedor 👻 🌒 Histórico de Mudan | iças de Segmento      |
| VOCÉ ESTÀ EM: # + Alterar | enha                                                                 |                       |
| Alterar senha             |                                                                      |                       |
| 5enha*: *******           | Confirmar Senha*:                                                    | + Campos obrigatórios |
|                           | 📓 Salvar                                                             |                       |
|                           |                                                                      |                       |
|                           |                                                                      |                       |
|                           |                                                                      |                       |
|                           |                                                                      |                       |

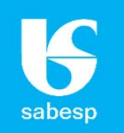

A partir desse momento o Representante já estará logado. Clique em "Cadastro de Fornecedores" e em seguida em "Entrar" para acessar o ambiente do Representante.

| sabesp           |                   |                                            |                                                | Usuário Lo<br>Último Acesso:                   | ogado, <u>Encerrar Sessão</u><br>13/06/2017 às 16:17:32 |
|------------------|-------------------|--------------------------------------------|------------------------------------------------|------------------------------------------------|---------------------------------------------------------|
| Home Cor         | mpras Eletrônicas | Cotação Eletrônica                         | Convite Eletrônico                             | Pregão/RDC Sabesp Online                       | Leilão Eletrônico                                       |
| Cadastro de Fo   | ornecedores       | Cadastro                                   | de Forneceo                                    | dores                                          |                                                         |
| Licitações Insta | auradas           | Entrar >                                   |                                                |                                                |                                                         |
| Contratos Assir  | nados             |                                            |                                                |                                                |                                                         |
| Desenvolvimen    | to de Novos       | Manual de Acess                            | o - Fornecedores Antigos                       | >>                                             |                                                         |
| Fornecedores     |                   | Manual de Acesso                           | o - Novos Fornecedores >                       | >                                              |                                                         |
| Galeria de Prên  | nios              |                                            |                                                |                                                |                                                         |
| Downloads        |                   | Por meio de uma ce<br>serviços disponíveis | ntral de gerenciamento de se<br>s na Internet. | enhas, a Sabesp disponibiliza aos seus fo      | ornecedores senha de acesso aos                         |
| 0.415-1          |                   | A senha, de uso pe                         | ssoal e intransferível, é de to<br>            | otal responsabilidade do fornecedor. Ela o<br> | o capacita a navegar e usufruir de                      |
|                  |                   |                                            |                                                |                                                |                                                         |

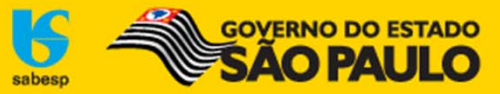

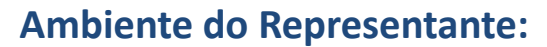

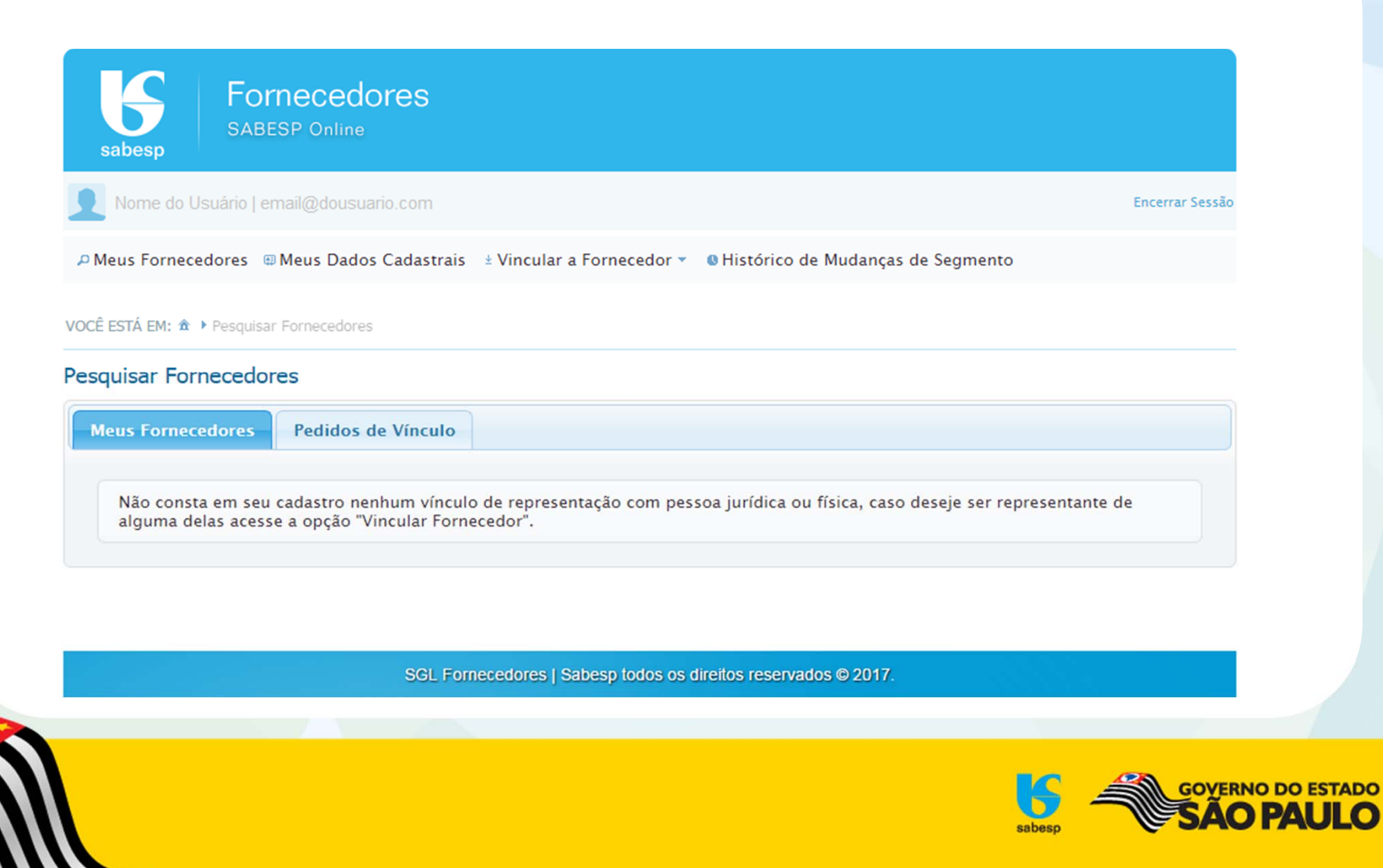

**G** sabesp

#### **NOVO PORTAL DE CADASTRO DE FORNECEDORES**

Manual de Acesso – Novos Fornecedores

Módulo 2 – Solicitação de Vínculo

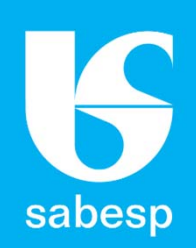

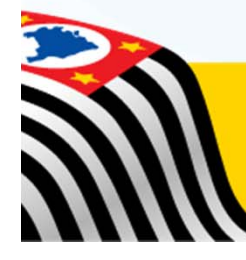

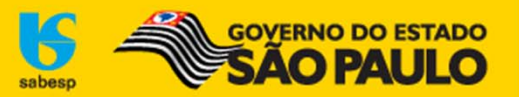

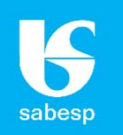

Após estar logado, acessando o ambiente do Representante, vá ao menu "Vincular a Fornecedor" e escolha o tipo de Fornecedor que você deseja estar vinculado:

| Usuário Logado   email@email.com.br                                                     |                                                                               | Encerrar Sessã                  |
|-----------------------------------------------------------------------------------------|-------------------------------------------------------------------------------|---------------------------------|
| P Meus Fornecedores 🖩 Meus Dados Cada                                                   | astrais Vincular a Fornecedor O Histórico de Mudar                            | nças de Segmento                |
|                                                                                         | Empresa Estrangeira                                                           |                                 |
| CCÊ ESTÁ EM: ☎                                                                          | Pessoa Física                                                                 |                                 |
| esquisar Fornecedores                                                                   | Pessoa Jurídica                                                               |                                 |
| Meus Fornecedores Pedidos de Vín                                                        | culo                                                                          |                                 |
| Não consta em seu cadastro nenhum<br>alguma d <mark>elas acesse a opção "Vincula</mark> | vínculo de representação com pessoa jurídica ou física, ca<br>Ir Fornecedor". | aso deseje ser representante de |
| aigunia delas acesse a opçao vincula                                                    |                                                                               |                                 |

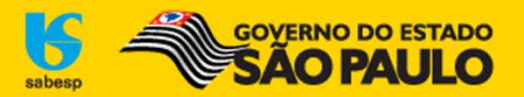

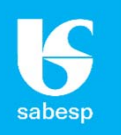

## Caso você deseje vincular-se à uma empresa, selecione "Pessoa Jurídica" e digite o número do CNPJ.

| Usuario Logado   email@email.com         | .br                                  | Encerrar Sessão                                                                                      |
|------------------------------------------|--------------------------------------|----------------------------------------------------------------------------------------------------|
| P Meus Fornecedores                      | strais Vincular a Fornecedor         | Histórico de Mudanças de Segmento                                                                    |
| VOCÉ ESTÁ EM: 1 > Pesquisar Fornecedores | Empresa Estrangeira<br>Pessoa Física | E E E E E E E E E E E E E E E E E E E                                                                |
| Pesquisar Fornecedores                   | Pessoa Jurídica                      | sabesp SABESP Online                                                                                 |
| Meus Fornecedores Pedidos de Vín         | culo                                 | 👤 Usuário Logado   email@email.com.br                                                                |
|                                          |                                      | P Meus Fornecedores 🐵 Meus Dados Cadastrais 🗄 Vincular a Fornecedor 👻 🛛 Histórico de Mudanças de Seg |
| Seu cadastro ainda não possui nenhur     | n pedido(s) de vínculo(s) com pessoa | VOCÊ ESTĂ EM: ♠ → Busca por CNPJ                                                                     |
|                                          |                                      | Busca por CNPJ                                                                                       |
|                                          | 🔶 🔶                                  | CNPJ*:                                                                                               |
|                                          |                                      | > Avançar                                                                                            |
|                                          |                                      |                                                                                                    |

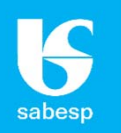

Caso o fornecedor já esteja cadastrado, irá aparecer a razão social e o CNPJ e ao clicar em Avançar a mensagem "Pedido de vínculo com este fornecedor foi realizado com sucesso".

| SABESP Online                                                       |                                                                   |
|---------------------------------------------------------------------|-------------------------------------------------------------------|
| Usuário Logado   email@email.com.br                                 | Encerrar Sessão                                                   |
| 🔎 Meus Fornecedores 🛛 📾 Meus Dados Cadastrai                        | s 🖞 Vincular a Fornecedor 🔻 🛽 🛛 Histórico de Mudanças de Segmento |
| VOCÊ ESTÁ EM: 金 → Busca por CNPJ → Pessoa Jurídica                  |                                                                   |
| Pessoa Jurídica                                                     |                                                                   |
| Razão Social*: EMPRESA JÁ CADASTRADA NO<br>CNPJ: 01.234.567/0001-89 | SISTEMA                                                           |
|                                                                     | * Campos obrigatórios                                             |
|                                                                     | > Avançar                                                         |
| SGL F                                                               | ornecedores   Sabesp todos os direitos reservados © 2017.         |
|                                                                     | Gover                                                             |
|                                                                     | sabesp SÃ                                                         |

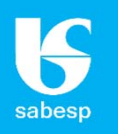

Caso o fornecedor ainda não esteja cadastrado, irá aparecer um formulário para preencher os dados da empresa e ao Salvar aparecerá a mensagem "Pedido de vínculo com este fornecedor foi realizado com sucesso".

| O Meus Fornecedores       | Meus Dados Cadastrais 🔄 + Vincular a Fr | nnecedor 🐑 🔒 Histórico de Mudan | cas de Segmento | Encerrar Sessão |  |
|---------------------------|-----------------------------------------|---------------------------------|-----------------|-----------------|--|
|                           |                                         |                                 | ças de segmento |                 |  |
| Incluir Pessoa Jurídic    | a                                       |                                 |                 |                 |  |
| Razão Social*:            |                                         |                                 |                 |                 |  |
| CNPJ: 65.                 | 485.549/0001-69 OMatriz F               | ilial CNPJ da matriz:           |                 |                 |  |
| Inscrição Municipal*: ISE | NTO                                     | Inscrição Estadual:             |                 |                 |  |
| Endereço Principa         | Ď-                                      |                                 |                 |                 |  |
| País*: Brasil             | UF*: Selecione                          | Cidade*                         | Selecione       |                 |  |
| Endereço*:                |                                         |                                 | Número*:        |                 |  |
| Compl:                    | Bairro*:                                | Não se aplica                   | CEP*:           |                 |  |
| Contato*:                 | Telefone*:                              |                                 | Ramal:          |                 |  |
| E-mail*                   |                                         |                                 |                 |                 |  |
| L-man .                   |                                         |                                 |                 |                 |  |

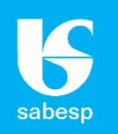

# A aprovação do vínculo é feita pela Sabesp em no máximo 48 horas úteis e o representante recebe um e-mail com o assunto "Vínculo Aprovado", informando como participar de nossas licitações:

O seu pedido de vínculo/representação com o fornecedor NOME DO FORNECEDOR S/A foi aprovado com sucesso. A partir deste momento você já pode acessar o sistema e fazer o download de editais. Caso queira participar das nossas licitações, verifique abaixo as condições exigidas:

- **Dispensa por valor (DV)** encaminhe um e-mail para <u>cadastrodefornecedores@sabesp.com.br</u> com o assunto "Dispensa por valor", solicitando liberação. Será consultada a regularidade dos dados e a situação dos seguintes documentos:
  - Cadastro Nacional da Pessoa Jurídica junto a Receita Federal CNPJ;
  - Certidão Negativa de Débitos Relativos a Créditos Tributários Federais e à Dívida Ativa da União (emitida pela Receita Federal);
  - Certidão de Regularidade do FGTS.
- **Convite eletrônico (CV)** além do procedimento anterior, enviar para Av. do Estado, 561, CEP 01107-900, Ponte Pequena aos cuidados do Cadastro de Fornecedores:
  - Carta Credencial do representante, preenchida, assinada, com firma reconhecida e cópia do contrato social e/ou procuração.
  - O formulário da Carta Credencial é encontrado no site <u>http://licitacoes.sabesp.com.br/</u> > Cadastro de Fornecedor > Selecionando o Fornecedor > Credenciar. Seguir procedimentos especificados no formulário.
- **Pregão Eletrônico (PG)** Além dos procedimentos anteriores, o fornecedor deverá estar cadastrado e já ter sido aprovado no Cadastro Unificado de Fornecedores do Estado de São Paulo CAUFESP:
  - http://www.bec.sp.gov.br > Caufesp

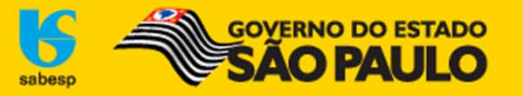